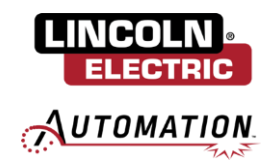

#### Cooper App ABB Update Manual

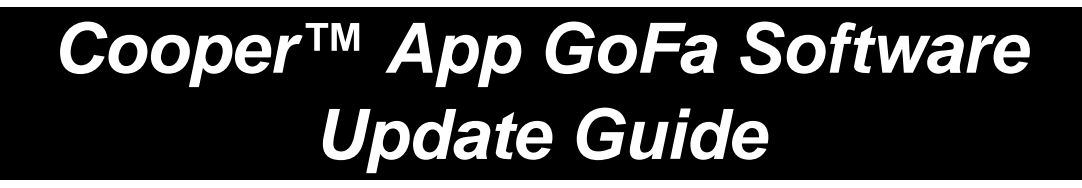

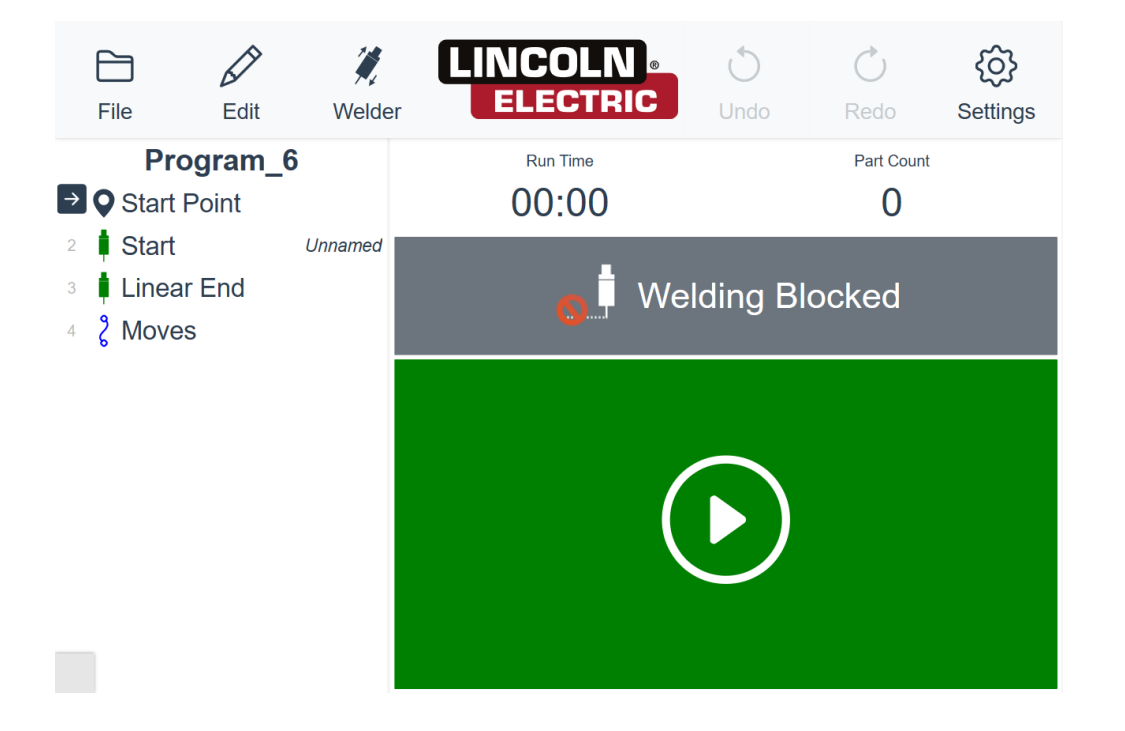

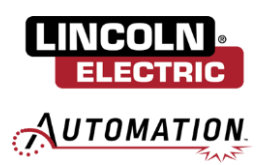

# TABLE OF CONTENTS

| TABLE OF CONTENTS                      | 2    |
|----------------------------------------|------|
| Section 1: System Backup & Preparation | 3    |
| 1.1: Download ABB Software             | 3    |
| 1.2: Extract Update Files              | 3    |
| 1.3: System Backup                     | 3    |
| Section 2: Cooper App Update           | 5    |
| 2.1: Update App                        | 5    |
| Section 3: Launch Cooper App           | 8    |
| 3.1: Setup Cooper App                  | 8    |
| 3.2: Initialize Weld Data              | . 10 |

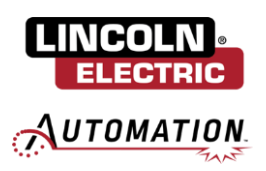

## **Section 1: System Backup & Preparation**

### 1.1: Download ABB Software

Navigate to Lincoln Electric's Cobot Resource Center: <u>Cooper Welding Cobot Resources | Lincoln Electric</u>. Scroll down to the section titled *Cooper Welding Cobot Software* and select the download for the Cooper App Software Update for GoFa Cobots. Insert a USB into your computer and copy the downloaded zip file to the USB. Once copied, if not already, navigate to This PC / USB drive and right click on the copied zip file. Extract all files to the USB.

### **1.2: Extract Update Files**

This will produce three new zip files. Select the zip file titled Update and right click to extract all. There should now be a folder present on the USB.

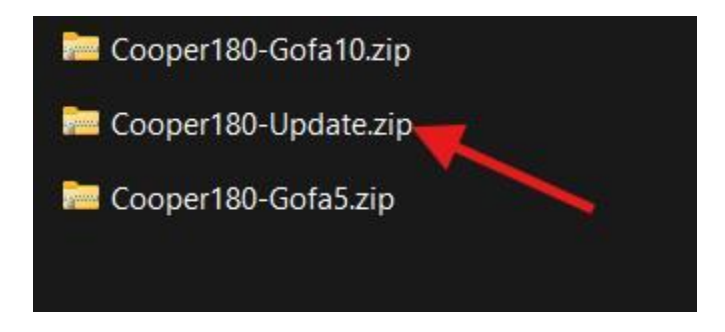

### 1.3: System Backup

Before performing a system backup save and close all programs. Close the Cooper App. From the Home tab, navigate to Settings / Backup & Recovery / Backup.

|      | ABB Robotic | 5            |                     |             |                     |         | DÔ     | System                                                                                                    | Settings Ted a setting  Network                             | ▲ ABB Ability~                                                                      |                                                         |
|------|-------------|--------------|---------------------|-------------|---------------------|---------|--------|----------------------------------------------------------------------------------------------------|-------------------------------------------------------------|-------------------------------------------------------------------------------------|---------------------------------------------------------|
|      | Code        | Program Data | Jog                 | Settings    | <b>1</b> ↓ 20       |         | ¢      | About, rename this robot, hardware<br>devices, software resources<br>Backup & Recovery<br>Reset, restart, installer, backup &<br>restore | Controller Configuration                                    | Connectivity & services           Diagnostics           System Diagnostics and logs |                                                         |
|      | Operate     | Calibrate    | CQ<br>File Explorer | SafeMove    | Controller Software | oftware | vare   | ₿<br>A<br>P                                                                                                    | Time & Language<br>Set language, date & time<br>FlexPendant | Personalization<br>Programmable keys                                                | Update<br>Update HenSendarit and Controller<br>software |
|      | F           | Virtu        |                     | <b>1</b> 21 |                     |         |        | Configure the FlexPendant System                                                                                                    | C-3 Path and Jog supervisions                               | Safety Controller Settings and Control                                              |                                                         |
| Home |             | Virto        | ar controller/coope | a-151       |                     | 14:35   | A Home | Settings                                                                                                    | ,                                                           | 23:0                                                                                |                                                         |

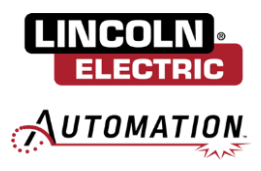

|                      | Backup                                                               |        |
|----------------------|----------------------------------------------------------------------|--------|
| ackup & Recovery     | Backup Name                                                          |        |
| Backup               | CRB15000_5_95_Backup_20240425 ×                                      |        |
| Restore              | Location                                                             |        |
| 🖵 Restart            | /BACKUP                                                              | Browse |
| ৰ্জী Reset user data | Backup of this Robot will be created at                              |        |
|                      | /BACKUP/CRB15000_5_95_Backup_20240425                                |        |
|                      | Options                                                              |        |
|                      | Backup to tar file                                                   |        |
|                      | All modules and system parameters will be stored in a backup folder. |        |
|                      | Backup                                                               |        |

Click Browse to select the location to store the backup. Ensure a fresh USB is inserted to the FlexPendant and specify USB (D:) and confirm by clicking Select. Click Backup. This will store a backup to the inserted USB.

| $\leftarrow$ Settings |                                                                    |                                      | Ω Messages     ⊞ Event log      | 2                         | ∎ @ ⊛ ጥ | 100% S Axis      |          |
|-----------------------|--------------------------------------------------------------------|--------------------------------------|---------------------------------|---------------------------|---------|------------------|----------|
| Find a setting        | Backup                                                             |                                      |                                 | Backup                    |         | × Cancel         | 🗸 Select |
| Barkun & Bermenv      | Backup Name                                                        |                                      | Location                        | New folder Navigate Up    | D:/     |                  |          |
| Backup                | CRB15000_5_95_Backup_20240425                                      | ×                                    | Controller disk                 | Name                      | ▼ si    | ize Date added   | Туре     |
| Restore               | Location                                                           |                                      | USB Drive (D:)                  | Cooper-1.6.0-beta.2-GoFa5 | -       | 2024-04-22 18:20 | Folder   |
| 🖵 Restart             | /BACKUP                                                            | Browse                               |                                 |                           |         |                  |          |
| ත්) Reset user data   | Backup of this Robot will be created at                            |                                      |                                 |                           |         |                  |          |
|                       | /BACKUP/CRB15000_5_95_Backup_20240425                              |                                      |                                 |                           |         |                  |          |
|                       | -                                                                  |                                      |                                 |                           |         |                  |          |
|                       | Options                                                            |                                      |                                 |                           |         |                  |          |
|                       | Backup to tar file                                                 |                                      |                                 |                           |         |                  |          |
|                       | All modules and system parameters will be stored in a backup folde | er.                                  |                                 |                           |         |                  |          |
|                       | Backup                                                             |                                      |                                 |                           |         |                  |          |
|                       |                                                                    |                                      |                                 |                           |         |                  |          |
| ▲ Home 微 Settings     |                                                                    | 23:03                                | A Home B territory              |                           |         |                  | 16.18    |
| _                     |                                                                    |                                      | thome the second                |                           |         |                  | 13.10    |
|                       |                                                                    |                                      |                                 | 00% E A Avia 1 3          |         |                  |          |
|                       | 154 messages event log                                             |                                      |                                 |                           |         |                  |          |
|                       | ← Settings                                                         |                                      |                                 |                           |         |                  |          |
|                       |                                                                    | Backup                               |                                 |                           |         |                  |          |
|                       | Backup & Recovery                                                  | Backup Name                          |                                 |                           |         |                  |          |
|                       | Backup                                                             | 15000-800092_Backup_20240501         |                                 | ×                         |         |                  |          |
|                       | 🖬 Restore                                                          | Location                             |                                 |                           |         |                  |          |
|                       | 💻 Restart                                                          | D:\                                  |                                 | Browse                    |         |                  |          |
|                       | RobotWare Installation Utilities                                   |                                      |                                 |                           |         |                  |          |
|                       | to Reset user data                                                 | Backup of this Robot will be created | at                              |                           |         |                  |          |
|                       | Ggreset user data                                                  | D:\\15000-800092_Backup_202405       | U1.tar                          |                           |         |                  |          |
|                       |                                                                    | o .:                                 |                                 |                           |         |                  |          |
|                       |                                                                    | Options                              |                                 |                           |         |                  |          |
|                       |                                                                    | Backup to tar file                   |                                 |                           |         |                  |          |
|                       |                                                                    | All modules and system parameters    | will be stored in a backup fold | ler.                      |         |                  |          |
|                       |                                                                    | Backup                               |                                 |                           |         |                  |          |
|                       |                                                                    |                                      |                                 |                           |         |                  |          |
|                       |                                                                    |                                      |                                 |                           |         |                  |          |
|                       |                                                                    |                                      |                                 |                           |         |                  |          |
|                       | Home 🔅 Settings                                                    |                                      |                                 |                           | 15:21   |                  |          |

A popup will be displayed that the backup has been successfully stored to the USB. Click OK to close.

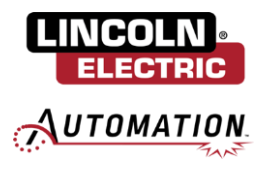

## Section 2: Cooper App Update

## 2.1: Update App

#### Note: Update procedure is only available for systems on Cooper App v1.6 or newer.

Navigate to Home / Controller Software / Package Installer.

| Ω Mes | sages 🛛 📃 Event log 🃢 | •            | ∎ ©                | ) 🛞 🆓 100%                | ROB_1 , Axis 1-3    | 😡 Messages 🗄 Event log 💶 🖉 🖉 🛞 🌮 100% 🔽 💩, Axis 1-3                                                 |  |
|-------|-----------------------|--------------|--------------------|---------------------------|---------------------|----------------------------------------------------------------------------------------------------|--|
|       | $\overline{T}/100$    |              |                    |                           |                     | Controller Software                                                                                 |  |
|       | ABB Roboti            | cs           |                    |                           |                     |                                                                                                    |  |
|       | Code                  | Program Data | <u>J</u> og        | Settings                  | t∕o                 | Package Installer<br>Intial a prepadaged controller update. Intial and configure Robottler add-ins. |  |
|       | Operate               | Calibrate    | File Explorer      | Left and Antonio SafeMove | Controller Software |                                                                                                    |  |
|       | 2                     | -15          |                    |                           | Ċ                   |                                                                                                    |  |
|       |                       | c30/15       | 000-800092/15000-8 | 300092                    |                     |                                                                                                    |  |

Select Load from USB.

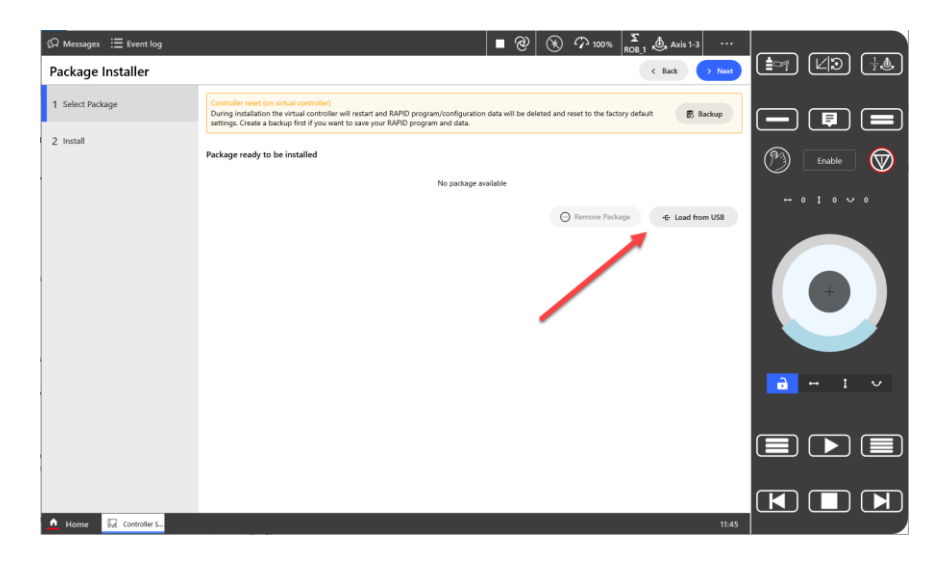

Find the file titled "RobotWareUpdatePackage" inside the CooperXXX-Update folder on the USB then click Select in the top right.

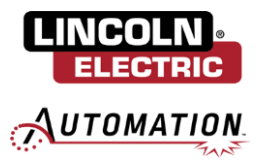

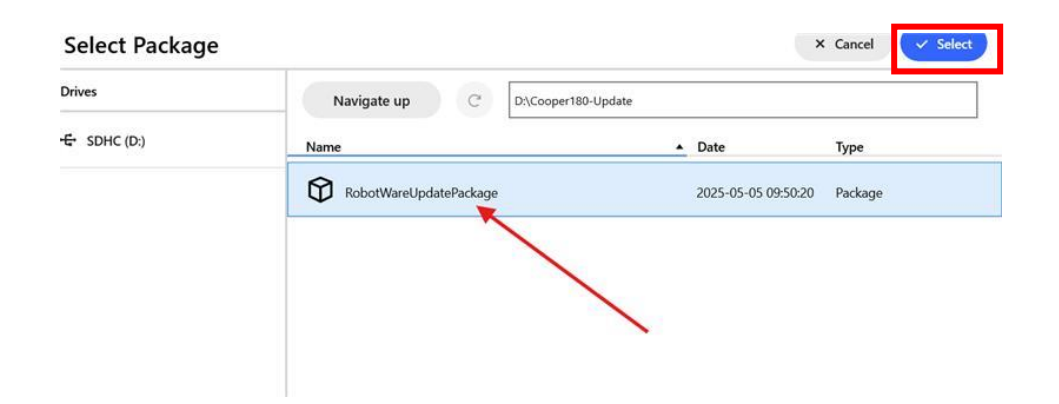

Confirm the version information and click Next to continue.

| Apply Update    |                                                                                                    |                                                                                                    | <                                         | Back > Next      |  |
|-----------------|----------------------------------------------------------------------------------------------------|----------------------------------------------------------------------------------------------------|-------------------------------------------|------------------|--|
| 1 Select Update | Controller reset (on virtual co<br>During installation the virtual<br>data will be delated and recent | ntroller)<br>controller will restar                                                                                                    | t and RAPID program/configuration         | 🕫 Backup         |  |
| 2 Install       | want to save your RAPID prog                                                                          | data will be deleted and reset to the factory default settings. Create a backup first if you want to save your RAPID program and data. |                                           |                  |  |
|                 | Update package ready to I                                                                             | be installed                                                                                                    |                                           |                  |  |
|                 | Package Name<br>Cooper Software Update                                                                | Version<br>1.8.0                                                                                                    | Created by<br>Lincoln Electric Automation | State<br>Pending |  |
|                 | Description<br>Update package for Cooper                                                              | *                                                                                                    |                                           |                  |  |
|                 | ✓ More                                                                                                |                                                                                                    |                                           |                  |  |
|                 |                                                                                                    |                                                                                                    | Remove Package                            | ← Load from USB  |  |
|                 |                                                                                                    |                                                                                                    |                                           |                  |  |

Finally, select Install.

| Apply Update    |                                                                                                    |                                                                                | < Back                                                                 | 速 Install                                                                                         |
|-----------------|----------------------------------------------------------------------------------------------------|--------------------------------------------------------------------------------|------------------------------------------------------------------------|---------------------------------------------------------------------------------------------------|
| 1 Select Update | Contents of package                                                                                            |                                                                                |                                                                        | T                                                                                                 |
| 2 Install       | Package Name<br>Cooper Software Update<br>Description<br>Update package for Cooper                             | Version<br>1.8.0                                                               | Created by<br>Lincoln Electric Automation                              | State<br>Pending                                                                                  |
|                 | Product Name<br>RobotControl<br>RobotOS<br>Robots<br>RobotWareInstallationUtilities<br>WolfWare<br>CooperCobot | Version<br>7.15.2+1026<br>13.2.0+38<br>1.15.1+56<br>1.18.0+4<br>1.3.4<br>1.8.0 | Publisher<br>ABB<br>ABB<br>ABB<br>Lincoln Electric<br>Lincoln Electric | Creation Date<br>2024-08-23<br>2024-08-23<br>2024-06-19<br>2024-08-23<br>2024-11-22<br>2025-03-19 |

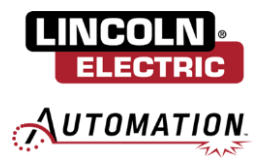

Package Installer < Back Ce.im This package will be installed Installation and Controller Reset A This will install the previously uploa ed update package and then perform a contro The RAPID program/configuration data will be deleted and reset to factory default settings Create a backup first if you want to save your RAPID program and data. Do you want to continue? Cancel Backup R  $\blacksquare \blacksquare$ 2 Axis 1-3 (U)) **1**97  $\frac{1}{2}$ Package Installer < Back 1 Select Package F  $\bigcirc$ (P 3) Enable 2 Install Waiting for the controller to restart. 6 **P** 🛕 Home 🗔 Controller S...

Confirm the installation then wait for the software to install and controller to restart.

You have now successfully updated the Cooper App.

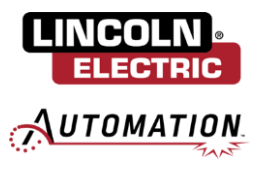

## Section 3: Launch Cooper App

## 3.1: Setup Cooper App

Navigate Home / Cooper.

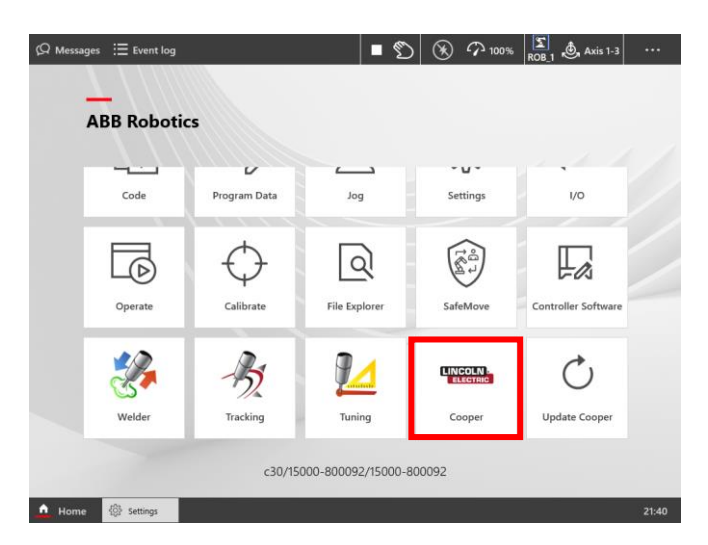

Select the language for the Cooper App.

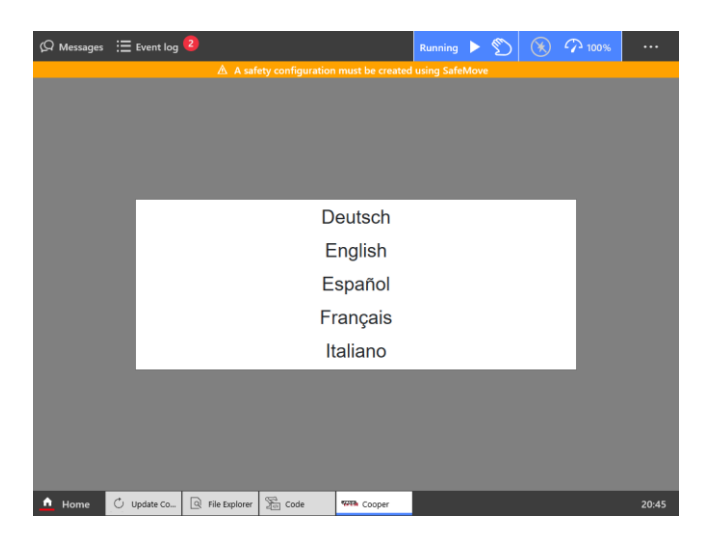

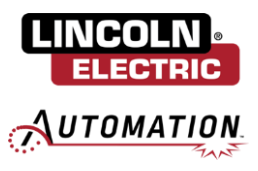

Read the End User License Agreement and click Accept.

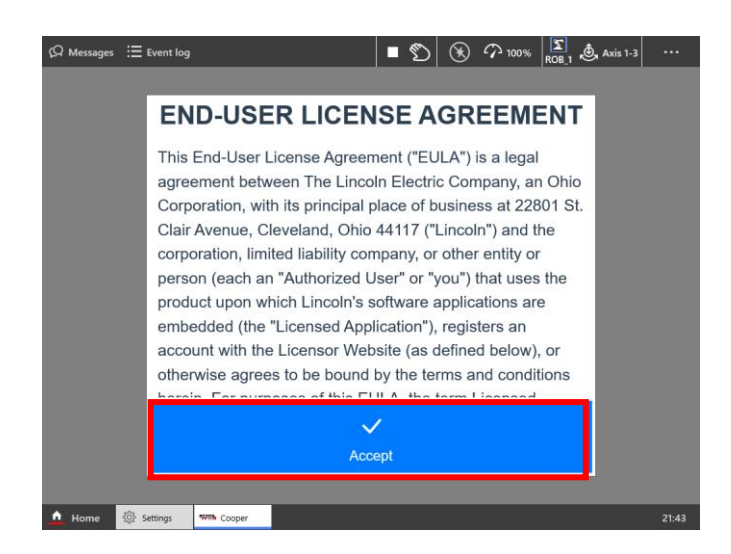

Re-enable Auto Mode by selecting the 3 dots in the top right and change Mode to Auto. Click Confirm and Acknowledge. Click the 3 dots again to close the right side menu.

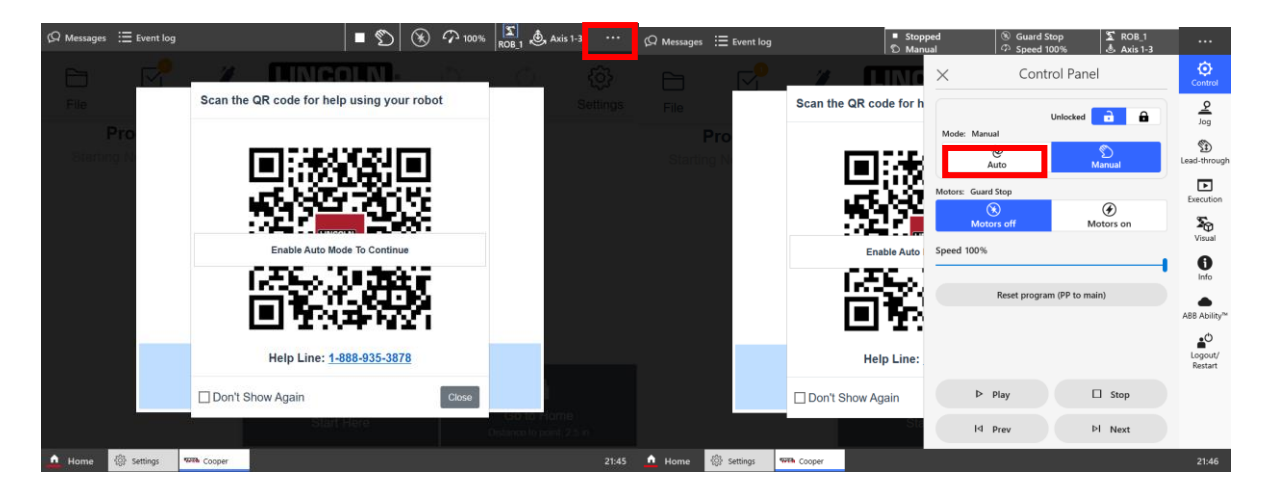

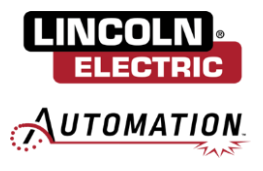

Scanning the following QR code will redirect you to tutorials and resources for the Cooper App. Click Close to continue.

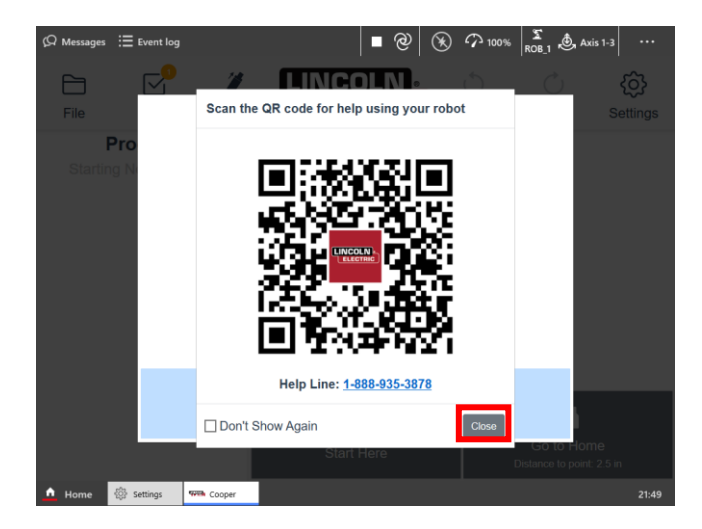

### 3.2: Initialize Weld Data

Finally, you will be prompted to reselect your consumables. Select the appropriate Wire Type, Wire Size, and Gas Type present on your system. This will load in improved Weld By Number parameters for your respective consumables. If you are not using Weld By Numbers or the consumables you are using on your system are not listed in the dropdown selections, you can instead select Skip to reimport your custom weld data. Once consumables have been selected, press OK to load in the weld-by-number weld database.

| Loa | ad Lincoln Ele                                                                  | ectric Weld Data                               |  |  |  |  |  |
|-----|---------------------------------------------------------------------------------|------------------------------------------------|--|--|--|--|--|
|     | Wire Type                                                                       |                                                |  |  |  |  |  |
|     | Solid - SuperArc L-59                                                           |                                                |  |  |  |  |  |
|     | Wire Size                                                                       | 0                                              |  |  |  |  |  |
|     | 0.035 in                                                                        |                                                |  |  |  |  |  |
|     | Gas Type                                                                        |                                                |  |  |  |  |  |
|     | 75/25% Ar/CO2                                                                   |                                                |  |  |  |  |  |
|     | Clear Selections                                                                |                                                |  |  |  |  |  |
|     | System data will be loaded for<br>consumables.<br>Existing programs will refere | or a specific set of<br>nce this new data set! |  |  |  |  |  |
|     | $\checkmark$                                                                    | $\rightarrow$                                  |  |  |  |  |  |
|     | ОК                                                                              | Skip                                           |  |  |  |  |  |

If you opted to skip loading Lincoln Electric's Weld By Number parameters or if you have additional custom Weld Data available on the cobot, you will be presented with the option to import Custom Weld Data into the Cooper App. Here you will be prompted to name the custom weld data and select the desired bead data.

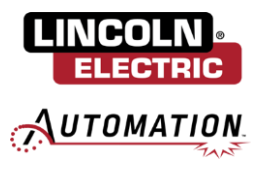

If you would like to set a crater fill on your weld, drop down the arrow for Additional Data and select your crater fill parameters. Once you have made all your desired selections, click Import.

You will be brought back to the import custom weld modal. If there are additional welds you wish to import, you can repeat the above process to import. If you are finished importing custom welds, click Exit.

You have successfully updated the Cooper App!

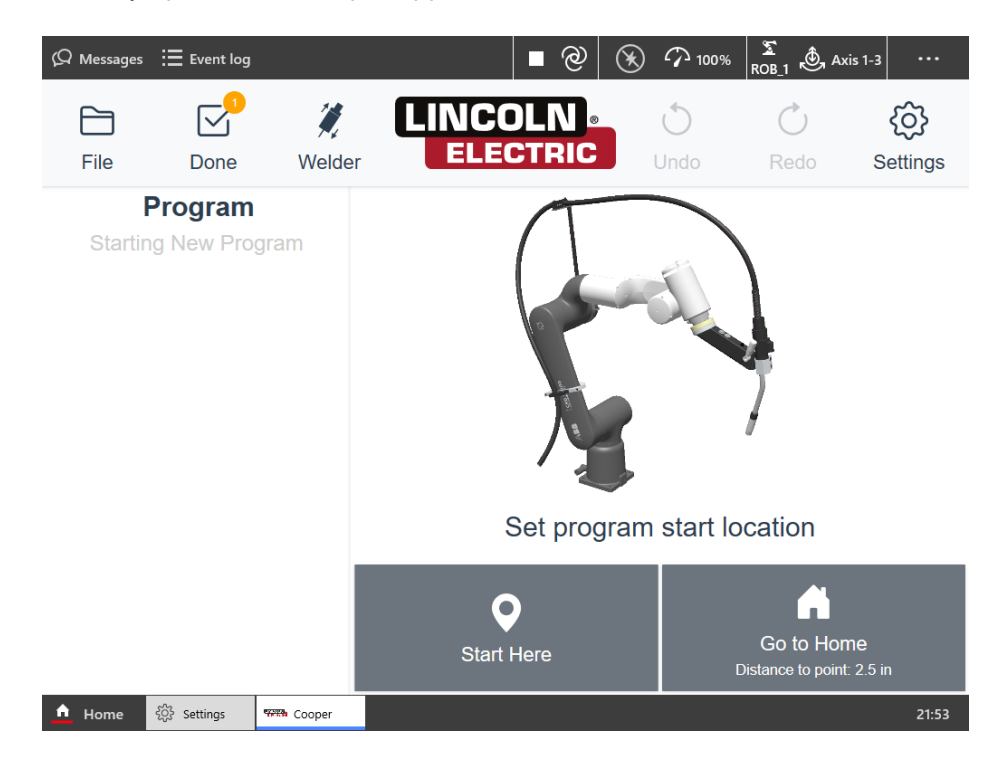